# KIT-EP3-TP-H

ユーザーズ·マニュアル(Rev. 1.01)

**RealTimeEvaluator** 

ソフトウェアのバージョンアップ

● 最新のRTE for Win32 (Rte4win32)は、以下のサイトよりダウンロードできます。

http://www.midas.co.jp/products/download/program/rte4win\_32.htm

### ■ ご注意

- KIT-EP3-TP-H(プログラム及びマニュアル)に関する著作権は株式会社マイダス・ラボが所有します。
- 本プログラム及びマニュアルは著作権法で保護されており、弊社の文書による許可が無い限り複 製、転載、改変等できません。
- 本製品は万全の注意を持って作製されていますが、株式会社マイダス・ラボは当該製品について、 不具合が内在していないことを保証しません。
- 本製品をご利用になった結果については、販売会社、及び、株式会社マイダス・ラボは一切の責任を負いません。
- 本プログラム及びマニュアルに記載されている事柄は、予告なく変更されることがあります。

■ 商標について

- MS-Windows、Windows、MS、MS-DOSは米国マイクロソフト・コーポレーションの商標です。
- そのほか本書で取り上げるプログラム名、システム名、CPU名などは、一般に各メーカーの商標で す。

## 改訂履歴

Rev. 1.00 2009-06-23 初版

Rev. 1. 01 2010. 06. 24

- 仕様変更に伴う修正
  - ・2章 ハードウェア仕様
  - ・6章 ブレークポイントの説明変更
- ・付録.B abpコマンドのseq12, seq34, execパラメータを削除

# 目次

| 1. はじめに                      | . 4 |
|------------------------------|-----|
| 2. ハードウェア仕様                  | . 5 |
| 3. RTE FOR WIN32の設定          | .7  |
| CHKRTE2. EXEの起動              | 7   |
| 4. 初期設定コマンド                  | .9  |
| MULTIデバッガを使用する場合             | 9   |
| 5. インターフェース仕様 (PB-NEXUS-N38) | 10  |
| ピン配置                         | 10  |
| 6. 注意事項                      | 11  |
| 操作上の注意                       | 11  |
| ブレークポイント                     | 11  |
| トレース                         | 11  |
| 実行中のトレース表示                   | 11  |
| レジスタ                         | 12  |
| HALT命令                       | 12  |
| その他                          | 12  |
| 付録. A トレース機能の詳細              | 13  |
| トレースの概要                      | 13  |
| ディレイカウント                     | 14  |
| トレースの実行モード                   | 14  |
| サブスイッチ、セクション、クォリファイ          | 15  |
| トレースの開始                      | 15  |
| トリガ条件                        | 16  |
| トレースの停止                      | 17  |
| トレースの終了                      | 17  |
| 強制ディレイモード                    | 18  |
|                              |     |

# 1. はじめに

KIT-EP3-TP-HはNEC製RISCマイコンコア:EP-3を搭載したシステムをインサーキットエミュレ ーションするためのキットです。

本製品には下記のものが付属します。

| 1.RTE for Win32 Set Up Disk | 1枚 |
|-----------------------------|----|
| 2. ライセンスシート                 | 1枚 |
| 2. ユーザーズマニュアル               | 1冊 |

本KITをご使用になるためには、以下のハードウェアが必要です。

・ICE本体:RTE-2000H-TP-x-x

・ポッド : PB-NEXUS-N38

# 2. ハードウェア仕様

| <u></u>  | ュレーション部                      |                                                                                                    |
|----------|------------------------------|----------------------------------------------------------------------------------------------------|
| 対象       | デバイス                         | EP-3                                                                                                    |
| 使用了      | するRTE-TPの形式                  | RTE-2000H-TP + PB-NEXUS-N38                                                                                                    |
| IS:      | ュレーション機能                     |                                                                                                    |
|          | 動作周波数(*8)                    | 100KHz~266MHz                                                                                                    |
|          | インターフェース                     | Nexus仕様                                                                                                    |
|          | 動作雷圧                         | 3. 3V                                                                                                    |
| JTAG-CLK |                              | 10KHz – 25MHz                                                                                                    |
| 1.       | いた機能                         |                                                                                                    |
| Γ        | ノ 1 1 1 R FL<br>イ ベ ヽ , ト 米h |                                                                                                    |
|          |                              | 0                                                                                                    |
|          | 天1) アドレスの設定                  | 0<br>C                                                                                                    |
|          |                              | 0                                                                                                    |
|          | DMAサイクルの設定                   |                                                                                                    |
|          | メントレス指定<br>条 デーム たっ          | •••••••••••••••••••••••••••••••••••••                                                                                                    |
|          |                              | 即进指定可     日本の     日本の |
|          | ステータス指定                      | R, W, R/W                                                                                                    |
|          | した シーケンシャル器段数                | 4                                                                                                    |
|          | <sup>12</sup> パスカウンタ         | 12ビット                                                                                                    |
| ブレー      | ーク機能                         |                                                                                                    |
| ŀ        | 1/Wブレークポイント                  |                                                                                                    |
|          | アクセス系ブレークポイント*6              | 4                                                                                                    |
|          | マドレッドウ                       | Maak指中司                                                                                                    |
|          | アトレス相定                       | Mask指定可<br>Mask指定可                                                                                                    |
|          |                              | Mask指定り<br>D W D/W <u>EV</u>                                                                                                    |
|          | 人) 一身入指足                     | κ, <b>π</b> , κ/ π <del>, εκ</del>                                                                                                    |
| 9        | S/Wブレークポイント                  | 100 (EXTBRKを含む) *5                                                                                                    |
| -        | イベントによるブレーク設定                | 可                                                                                                    |
|          | ステップブレーク                     | 可                                                                                                    |
| •        | マニュアルブレーク                    | 可                                                                                                    |
| 4        | 外部信号によるブレーク(High/Low edge)*7 | 可                                                                                                    |
| トレー      | ース機能                         |                                                                                                    |
|          | トレースデータバス                    | 8bit                                                                                                    |
|          | トレースデータ有効メモリ                 | 1M-word                                                                                                    |
|          | トリガ設定                        |                                                                                                    |
|          | 実行アドレスによるトリガ設定*6             | व                                                                                                    |
|          | データアクセスによるトリガ設定*6            | <br>ग                                                                                                    |
|          | イベントによるトリガ設定                 | <br>न                                                                                                    |
|          | 林部入力によるトリガ設定                 | <br>न                                                                                                    |
|          |                              | <br>ਹ                                                                                                    |
| <u> </u> |                              | ب]<br>0 בכבבב                                                                                                    |
| -        |                              |                                                                                                    |
| -        |                              |                                                                                                    |
| ·        |                              |                                                                                                    |
|          | 世アセンフルトレース表示機能               | 月                                                                                                    |
|          | 元至トレースモート指定機能(no real        | 有                                                                                                    |
|          |                              |                                                                                                    |
| 外部       | (UMエミュレーション機能(*4)            |                                                                                                    |
|          | フロック内マッブ機能(USER/EMEM)        | 64K-Word                                                                                                    |
| ŀ        | RAMとして使用                     | 可                                                                                                    |
| .        | メモリ容量                        | 8M - 128Mバイト                                                                                                    |

| アクセスタイム ()内はバーストサイクル時         | 35nS(30nS) (*1)                                    |
|-------------------------------|----------------------------------------------------|
| 動作電圧                          | 1.8V - 5V (*2)                                     |
| 電気的条件                         | LV-TTL, 5Vトレラント (*3)                               |
| エミュレーション可能なROM数               |                                                    |
| DIP-32pin-ROM(8bit-ROM)       | 4 (max)                                            |
| DIP-40/42pin-ROM(16bit-ROM)   | 4 (max)                                            |
| 拡張16BIT-標準ROMコネクタ             | 4 (max)                                            |
| エミュレーション可能なROMの容量(bit)        |                                                    |
| DIP-32-ROM(8-bit bus)         | 1M, 2M, 4M, 8M (27C010/020/040/080)                |
| DIP-40-ROM(16bit-bus)         | 1M, 2M, 4M (27C1024/2048/4096)                     |
| DIP-42-ROM(16bit-bus)         | 8M, 16M (27C8000/16000)                            |
| 拡張16bit-標準ROM(16bit-bus)      | 1M, 2M, 4M, 8M, 16M, 32M, 64M, 128M, 256M (32Mバイト) |
| バス幅指定(bit)                    | 8/16/32                                            |
| 端子マスク機能                       | STOP, WAIT-, HLDRQ, RESET-                         |
| 実行時間計測機能()内はJTAGCLK=25MHz時の値) |                                                    |
| 分解能 (nS)                      | t = JTAGCLK周期の2倍 (80nSec)                          |
| 最大計測時間(nS)                    | t * 2 <sup>31</sup> (約171Sec)                      |

\*1,2,3. RTE-2000H-TP+CBL-STD16-2Kを使用した場合の値です。

- \*2.2.3V以下で使用する場合は各ケーブルのDC特性に注意ください。電気的に整合しない場合があります。
- \*4. ユーザシステム上にROMエミュレーションケーブルを接続するためのROMソケット、または専用の コネクタが必要です。詳しくはRTE-2000H-TP本体のマニュアルを参照ください。
   尚、RTE-2000H-TPでは、E. MEM基板を最大4枚まで実装でき、その時の最大容量は128Mバイトです。
- \*5. 外部ROM領域内へのソフトウェア・ブレークポイントの最大設定数の範囲で、EXTBRK機能の有効数分の指定が可能です。(EXTBRKはEP-3が装備しているブレーク機能のことです)
- \*6. 以下は同一の資源をシェアしています。
  - ・アクセス系ブレークポイント
  - ・実行アドレス、及びデータアクセスによるトレーストリガ
  - ・サブスイッチの通過条件
- \*7. 外部信号のブレークを有効にするためには、EVTI-信号を占有します。
- \*8. 100KHz以下での動作をご希望の場合は、別途ご相談ください。

## 3. RTE for WIN32の設定

『RTE for WIN32』の設定について説明します。

#### ChkRTE2.exeの起動

ユーザシステムとの接続を完了し、全ての機器の電源が投入された状態で ChkRTE2.exeを 起動し、『RTE for WIN32』の環境設定を実施してください。『RTE for WIN32』の環境設定 は、新規にハードウェアを設置した時に必ず1回は実施してください。

| <rteの設定></rteの設定> | > |
|-------------------|---|
|-------------------|---|

| Setup RTE-Products                                                                                                    | X                                                                                                    |
|----------------------------------------------------------------------------------------------------|----------------------------------------------------------------------------------------------------|
| セットアップ。RTE<br>RTE: EP3-TP<br>I/F-1: USB I/F ・<br>I/F-2: D0:60:71:F0:05:6F ・<br>CH: Och ・<br>CH: Och ・<br>IT RTE共有サーバーを使用<br>リセット RTE ライセンス オプ・ション | 7°ロ9 <sup>™</sup> 7⊢一覧<br>■ NU85E<br>■ V850E/ME2<br>■ AS85EP2<br>■ EP3<br>■ FP3=TP<br>■ V850E/MA3<br>■ V850E/PH3<br>■ V850E/PH3<br>■ V850E/PH3<br>■ V850E/Pxxx<br>■ V850E/3444<br>■ V850E/xxx<br>■ V850E/xxx |
| プロダクトヤ青報: EP3-TP<br>ライセンスヤ青報: ライセンスが必要                                                                                                    | Eです<br>確認( <u>D</u> ) キャンセル                                                                                                    |

<RTEの選択>

プロダクトー覧より、TPの下層にあるEP3-TPを指定してください。 <1/F-1, 1/F-2の選択>

> 使用するホストインターフェースに合ったものをプルダウンメニューから 選択して指定してください。(画面は、USB-IFを割り付けた場合です)

<ライセンス>

ボタンをクリックして、KITに添付のライセンス設定シートを見て、ライセンスの設定を行ってください。詳細は、『RTE for WIN32』のマニュアルを参照してください。

<機能テスト>

機能テストは、ユーザシステムとの接続が正しく行われ、IDコードの認証がパスできる 状態になっていることが必要です。RTEの設定後、画面の指示に従い機能テストを実施する と、正常終了時に下記のダイアログが表示されます。この状態になれば、デバッガからの制 御が可能です。

| RTE for Windows |            |  |
|-----------------|------------|--|
|                 | RTEの機能テスト. |  |
|                 | 正常終了.      |  |
|                 | OK         |  |

途中でエラーになる場合は、ユーザシステムに障害があるか、JTAG-IFケーブルが正しく 接続できていない可能性がありますので、それらの確認を行ってください。

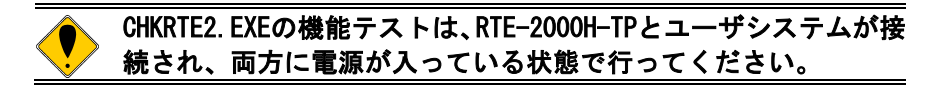

### 4. 初期設定コマンド

デバッグを開始する前に、ユーザシステムのハードウェアに依存した初期設定が必要です。 初期設定のためのコマンドとして以下が用意されていますので、必要に応じて、正しく設定 してからご使用ください。

#### MULTIデバッガを使用する場合

ターゲットウインドウ内で以下の内部コマンドを使用します。 ENVコマンド ・端子マスクの指定 ・JTAGクロックの指定 ・その他 ROMコマンド ・ROMのエミュレーション条件の指定 NC/NCDコマンド ・デバッガ内のキャッシュ機能領域の指定 NSPB/NSPBDコマンド ・ソフトブレーク禁止領域の指定 NROM/NROMDコマンド ・強制ユーザ領域の指定

| Pin番号                                                                                                    | 接続信号名                                                                                                    | 入出力(User Side)                                                                                                    | 処理(User Side)                                                                                                    |
|----------------------------------------------------------------------------------------------------|----------------------------------------------------------------------------------------------------|----------------------------------------------------------------------------------------------------|----------------------------------------------------------------------------------------------------|
| 1                                                                                                    | GND                                                                                                    |                                                                                                    | GNDに接続                                                                                                    |
| 3                                                                                                    | TCK                                                                                                    | Input                                                                                                    | 4.7K-10KΩプルアップまたはプルダウン                                                                                                    |
| 5                                                                                                    | TMS                                                                                                    | Input                                                                                                    | 4.7K-10KΩプルアップまたはプルダウン                                                                                                    |
| 7                                                                                                    | TDI                                                                                                    | Input                                                                                                    | 4.7K-10KΩプルアップまたはプルダウン                                                                                                    |
| 9                                                                                                    | TDO                                                                                                    | Output                                                                                                    | 22 - 33Ωシリーズ抵抗(推奨)                                                                                                    |
| 11                                                                                                    | MSE00                                                                                                    | Output                                                                                                    | 10 - 22Ωシリーズ抵抗(推奨)                                                                                                    |
| 13                                                                                                    | MSE01                                                                                                    | Output                                                                                                    | 10 - 22Ωシリーズ抵抗(推奨)                                                                                                    |
| 15                                                                                                    | OPEN                                                                                                    |                                                                                                    |                                                                                                    |
| 17                                                                                                    | MCKO                                                                                                    | Output                                                                                                    | 10 - 22Ωシリーズ抵抗(推奨)                                                                                                    |
| 19                                                                                                    | OPEN                                                                                                    |                                                                                                    |                                                                                                    |
| 21                                                                                                    | MD0[0]                                                                                                    | Output                                                                                                    | 10 - 22Ωシリーズ抵抗(推奨)                                                                                                    |
| 23                                                                                                    | MD0[1]                                                                                                    | Output                                                                                                    | 10 - 22Ωシリーズ抵抗(推奨)                                                                                                    |
| 25                                                                                                    | MD0[2]                                                                                                    | Output                                                                                                    | 10 - 22Ωシリーズ抵抗(推奨)                                                                                                    |
| 27                                                                                                    | MD0[3]                                                                                                    | Output                                                                                                    | 10 - 22Ωシリーズ抵抗(推奨)                                                                                                    |
| 29                                                                                                    | MD0[4]                                                                                                    | Output                                                                                                    | 10 - 22Ωシリーズ抵抗(推奨)                                                                                                    |
| 31                                                                                                    | MD0[5]                                                                                                    | Output                                                                                                    | 10 - 22Ωシリーズ抵抗(推奨)                                                                                                    |
| 33                                                                                                    | MD0[6]                                                                                                    | Output                                                                                                    | 10 - 22Ωシリーズ抵抗(推奨)                                                                                                    |
| 35                                                                                                    | MD0[7]                                                                                                    | Output                                                                                                    | 10 - 22Ωシリーズ抵抗(推奨)                                                                                                    |
| 37                                                                                                    | GND                                                                                                    |                                                                                                    | GNDに接続                                                                                                    |
|                                                                                                    |                                                                                                    |                                                                                                    |                                                                                                    |
|                                                                                                    |                                                                                                    |                                                                                                    |                                                                                                    |
| Pin番号                                                                                                    | 接続信号名                                                                                                    | 入出力(User Side)                                                                                                    | 処理(User Side)                                                                                                    |
| Pin番号<br>2                                                                                                    | 接続信号名<br>GND                                                                                                    | 入出力(User Side)<br>                                                                                                    | 処理(User Side)<br>GNDに接続                                                                                                    |
| Pin番号<br>2<br>4                                                                                                    | 接続信号名<br>GND<br>VCC10                                                                                                    | 入出力 (User Side)<br><br>Output                                                                                                    | 処理(User Side)<br>GNDに接続<br>+3.3Vの電源に直結(電圧センス用)                                                                                                    |
| Pin番号<br>2<br>4<br>6                                                                                                    | 接続信号名<br>GND<br>VCCIO<br>TRST-                                                                                                    | 入出力 (User Side)<br><br>Output<br>Input                                                                                                    | 処理(User Side)<br>GNDに接続<br>+3.3Vの電源に直結(電圧センス用)<br>4.7K - 50KΩプルダウン                                                                                                    |
| Pin番号<br>2<br>4<br>6<br>8                                                                                                    | 接続信号名<br>GND<br>VCC10<br>TRST-<br>RESET-                                                                                                    | 入出力 (User Side)<br><br>Output<br>Input<br>BIDIR                                                                                                    | 処理(User Side)<br>GNDに接続<br>+3.3Vの電源に直結(電圧センス用)<br>4.7K - 50KΩプルダウン<br>CPUのRESETへ接続(0C.出力)                                                                                                    |
| Pin番号<br>2<br>4<br>6<br>8<br>10                                                                                                    | 接続信号名<br>GND<br>VCCIO<br>TRST-<br>RESET-<br>FLMDO                                                                                                    | 入出力 (User Side)<br><br>Output<br>Input<br>BIDIR<br>Input                                                                                                    | 処理(User Side)<br>GNDに接続<br>+3.3Vの電源に直結(電圧センス用)<br>4.7K - 50KΩプルダウン<br>CPUのRESETへ接続(0C.出力)<br>4.7K - 50KΩプルダウン                                                                                                    |
| Pin番号<br>2<br>4<br>6<br>8<br>10<br>12                                                                                                    | 接続信号名<br>GND<br>VCCIO<br>TRST-<br>RESET-<br>FLMDO<br>RDYZ (RDY-)                                                                                                    | 入出力 (User Side)<br><br>Output<br>Input<br>BIDIR<br>Input<br>Output                                                                                                    | 処理(User Side)<br>GNDに接続<br>+3.3Vの電源に直結(電圧センス用)<br>4.7K - 50KΩプルダウン<br>CPUのRESETへ接続(0C.出力)<br>4.7K - 50KΩプルダウン<br>22 - 33Ωシリーズ抵抗(推奨)                                                                                                    |
| Pin番号         2         4         6         8         10         12         14                                                                                                    | 接続信号名<br>GND<br>VCC10<br>TRST-<br>RESET-<br>FLMD0<br>RDYZ (RDY-)<br>EVT0                                                                                                    | 入出力 (User Side)<br><br>Output<br>Input<br>BIDIR<br>Input<br>Output<br>Output                                                                                                    | 処理(User Side)<br>GNDに接続<br>+3.3Vの電源に直結(電圧センス用)<br>4.7K - 50KΩプルダウン<br>CPUのRESETへ接続(0C.出力)<br>4.7K - 50KΩプルダウン<br>22 - 33Ωシリーズ抵抗(推奨)<br>22 - 33Ωシリーズ抵抗(推奨)                                                                                                    |
| Pin番号         2         4         6         8         10         12         14         16                                                                                                    | 接続信号名<br>GND<br>VCC10<br>TRST-<br>RESET-<br>FLMD0<br>RDYZ(RDY-)<br>EVT0<br>EVT1                                                                                                    | 入出力 (User Side)<br><br>Output<br>Input<br>BIDIR<br>Input<br>Output<br>Output<br>Input                                                                                                    | 処理(User Side)<br>GNDに接続<br>+3.3Vの電源に直結(電圧センス用)<br>4.7K - 50KΩプルダウン<br>CPUのRESETへ接続(0C.出力)<br>4.7K - 50KΩプルダウン<br>22 - 33Ωシリーズ抵抗(推奨)<br>22 - 33Ωシリーズ抵抗(推奨)<br>4.7K - 50KΩプルアップ                                                                                                    |
| Pin番号         2         4         6         8         10         12         14         16         18                                                                                                    | 接続信号名<br>GND<br>VCC10<br>TRST-<br>RESET-<br>FLMD0<br>RDYZ(RDY-)<br>EVT0<br>EVT1<br>OPEN                                                                                                    | 入出力 (User Side)<br><br>Output<br>Input<br>BIDIR<br>Input<br>Output<br>Output<br>Input<br>                                                                                                    | 処理(User Side)<br>GNDに接続<br>+3.3Vの電源に直結(電圧センス用)<br>4.7K - 50KΩプルダウン<br>CPUのRESETへ接続(0C.出力)<br>4.7K - 50KΩプルダウン<br>22 - 33Ωシリーズ抵抗(推奨)<br>22 - 33Ωシリーズ抵抗(推奨)<br>4.7K - 50KΩプルアップ                                                                                                    |
| Pin番号         2         4         6         8         10         12         14         16         18         20                                                                                         | 接続信号名<br>GND<br>VCCIO<br>TRST-<br>RESET-<br>FLMDO<br>RDYZ (RDY-)<br>EVTO<br>EVTI<br>OPEN<br>OPEN                                                                                              | 入出力 (User Side)<br><br>Output<br>Input<br>BIDIR<br>Input<br>Output<br>Output<br>Input<br>                                                                                                    | 処理(User Side)<br>GNDに接続<br>+3.3Vの電源に直結(電圧センス用)<br>4.7K - 50KΩプルダウン<br>CPUのRESETへ接続(0C.出力)<br>4.7K - 50KΩプルダウン<br>22 - 33Ωシリーズ抵抗(推奨)<br>22 - 33Ωシリーズ抵抗(推奨)<br>4.7K - 50KΩプルアップ                                                                                                    |
| Pin番号         2         4         6         8         10         12         14         16         18         20         22                                                                              | 接続信号名<br>GND<br>VCC10<br>TRST-<br>RESET-<br>FLMD0<br>RDYZ (RDY-)<br>EVT0<br>EVT0<br>EVT1<br>OPEN<br>OPEN<br>MD0[8]                                                                            | 入出力 (User Side)<br><br>Output<br>Input<br>BIDIR<br>Input<br>Output<br>Output<br>Input<br>Input<br><br>Output                                                                                                 | 処理(User Side)<br>GNDに接続<br>+3.3Vの電源に直結(電圧センス用)<br>4.7K - 50KΩプルダウン<br>CPUのRESETへ接続(0C.出力)<br>4.7K - 50KΩプルダウン<br>22 - 33Ωシリーズ抵抗(推奨)<br>22 - 33Ωシリーズ抵抗(推奨)<br>4.7K - 50KΩプルアップ<br>10 - 22Ωシリーズ抵抗(推奨)                                                                                                    |
| Pin番号         2         4         6         8         10         12         14         16         18         20         22         24                                                                   | 接続信号名<br>GND<br>VCC10<br>TRST-<br>RESET-<br>FLMD0<br>RDYZ (RDY-)<br>EVT0<br>EVT1<br>OPEN<br>OPEN<br>MD0[8]<br>MD0[9]                                                                          | 入出力 (User Side)<br><br>Output<br>Input<br>BIDIR<br>Input<br>Output<br>Output<br>Input<br>Input<br><br>Output<br>Output                                                                                       | 処理(User Side)<br>GNDに接続<br>+3.3Vの電源に直結(電圧センス用)<br>4.7K - 50KΩプルダウン<br>CPUのRESETへ接続(0C.出力)<br>4.7K - 50KΩプルダウン<br>22 - 33Ωシリーズ抵抗(推奨)<br>22 - 33Ωシリーズ抵抗(推奨)<br>4.7K - 50KΩプルアップ<br>10 - 22Ωシリーズ抵抗(推奨)<br>10 - 22Ωシリーズ抵抗(推奨)                                                                                                    |
| Pin番号         2         4         6         8         10         12         14         16         18         20         22         24         26                                                        | 接続信号名<br>GND<br>VCC10<br>TRST-<br>RESET-<br>FLMD0<br>RDYZ(RDY-)<br>EVT0<br>EVT0<br>EVT1<br>OPEN<br>OPEN<br>0PEN<br>MD0[8]<br>MD0[9]<br>MD0[10]                                                | 入出力 (User Side)<br><br>Output<br>Input<br>BIDIR<br>Input<br>Output<br>Output<br>Input<br><br>Output<br>Output<br>Output<br>Output                                                                            | 処理(User Side)<br>GNDに接続<br>+3.3Vの電源に直結(電圧センス用)<br>4.7K - 50KΩプルダウン<br>CPUのRESETへ接続(0C.出力)<br>4.7K - 50KΩプルダウン<br>22 - 33Ωシリーズ抵抗(推奨)<br>22 - 33Ωシリーズ抵抗(推奨)<br>4.7K - 50KΩプルアップ<br>10 - 22Ωシリーズ抵抗(推奨)<br>10 - 22Ωシリーズ抵抗(推奨)<br>10 - 22Ωシリーズ抵抗(推奨)                                                                                                    |
| Pin番号         2         4         6         8         10         12         14         16         18         20         22         24         26         28                                             | 接続信号名<br>GND<br>VCC10<br>TRST-<br>RESET-<br>FLMD0<br>RDYZ(RDY-)<br>EVT0<br>EVT0<br>EVT1<br>OPEN<br>OPEN<br>OPEN<br>MD0[8]<br>MD0[9]<br>MD0[10]<br>MD0[11]                                     | 入出力 (User Side)<br><br>Output<br>Input<br>BIDIR<br>Input<br>Output<br>Output<br>Input<br><br>Output<br>Output<br>Output<br>Output<br>Output<br>Output                                                        | <ul> <li>処理(User Side)</li> <li>GNDに接続</li> <li>+3.3Vの電源に直結(電圧センス用)</li> <li>4.7K - 50KΩプルダウン</li> <li>CPUのRESETへ接続(0C. 出力)</li> <li>4.7K - 50KΩプルダウン</li> <li>22 - 33Ωシリーズ抵抗(推奨)</li> <li>22 - 33Ωシリーズ抵抗(推奨)</li> <li>4.7K - 50KΩプルアップ</li> </ul> 10 - 22Ωシリーズ抵抗(推奨) 10 - 22Ωシリーズ抵抗(推奨) 10 - 22Ωシリーズ抵抗(推奨) 10 - 22Ωシリーズ抵抗(推奨) 10 - 22Ωシリーズ抵抗(推奨) 10 - 22Ωシリーズ抵抗(推奨) 10 - 22Ωシリーズ抵抗(推奨) 10 - 22Ωシリーズ抵抗(推奨) 10 - 22Ωシリーズ抵抗(推奨) 10 - 22Ωシリーズ抵抗(推奨) 10 - 22Ωシリーズ抵抗(推奨) 10 - 22Ωシリーズ抵抗(推奨) 10 - 22Ωシリーズ抵抗(推奨) 10 - 22Ωシリーズ抵抗(推奨) 10 - 22Ωシリーズ抵抗(推奨)                                                                                                    |
| Pin番号         2         4         6         8         10         12         14         16         18         20         22         24         26         28         30                                  | 接続信号名<br>GND<br>VCC10<br>TRST-<br>RESET-<br>FLMD0<br>RDYZ (RDY-)<br>EVT0<br>EVT1<br>OPEN<br>OPEN<br>OPEN<br>MD0[8]<br>MD0[9]<br>MD0[10]<br>MD0[11]<br>MD0[12]                                 | 入出力 (User Side)<br><br>Output<br>Input<br>BIDIR<br>Input<br>Output<br>Output<br>Input<br><br>Output<br>Output<br>Output<br>Output<br>Output<br>Output                                                        | <u>処理(User Side)</u><br>GNDに接続<br>+3.3Vの電源に直結(電圧センス用)<br>4.7K - 50KΩプルダウン<br>CPUのRESETへ接続(0C.出力)<br>4.7K - 50KΩプルダウン<br>22 - 33Ωシリーズ抵抗(推奨)<br>22 - 33Ωシリーズ抵抗(推奨)<br>4.7K - 50KΩプルアップ<br>10 - 22Ωシリーズ抵抗(推奨)<br>10 - 22Ωシリーズ抵抗(推奨)<br>10 - 22Ωシリーズ抵抗(推奨)<br>10 - 22Ωシリーズ抵抗(推奨)<br>10 - 22Ωシリーズ抵抗(推奨)<br>10 - 22Ωシリーズ抵抗(推奨)                                                                                                    |
| Pin番号         2         4         6         8         10         12         14         16         18         20         22         24         26         28         30         32                       | 接続信号名<br>GND<br>VCC10<br>TRST-<br>RESET-<br>FLMD0<br>RDYZ (RDY-)<br>EVT0<br>EVT0<br>EVT1<br>OPEN<br>OPEN<br>MD0[8]<br>MD0[9]<br>MD0[10]<br>MD0[11]<br>MD0[12]<br>MD0[13]                      | 入出力 (User Side)<br><br>Output<br>Input<br>BIDIR<br>Input<br>Output<br>Output<br>Input<br><br>Output<br>Output<br>Output<br>Output<br>Output<br>Output<br>Output<br>Output                                    | <u>処</u> 理(User Side)<br>GNDに接続<br>+3.3Vの電源に直結(電圧センス用)<br>4.7K - 50KΩプルダウン<br>CPUのRESETへ接続(0C.出力)<br>4.7K - 50KΩプルダウン<br>22 - 33Ωシリーズ抵抗(推奨)<br>22 - 33Ωシリーズ抵抗(推奨)<br>4.7K - 50KΩプルアップ<br>10 - 22Ωシリーズ抵抗(推奨)<br>10 - 22Ωシリーズ抵抗(推奨)<br>10 - 22Ωシリーズ抵抗(推奨)<br>10 - 22Ωシリーズ抵抗(推奨)<br>10 - 22Ωシリーズ抵抗(推奨)<br>10 - 22Ωシリーズ抵抗(推奨)<br>10 - 22Ωシリーズ抵抗(推奨)<br>10 - 22Ωシリーズ抵抗(推奨)                                                                                                    |
| Pin番号         2         4         6         8         10         12         14         16         18         20         22         24         26         28         30         32         34            | 接続信号名<br>GND<br>VCC10<br>TRST-<br>RESET-<br>FLMD0<br>RDYZ(RDY-)<br>EVT0<br>EVT1<br>OPEN<br>OPEN<br>MD0[8]<br>MD0[9]<br>MD0[10]<br>MD0[11]<br>MD0[12]<br>MD0[13]<br>MD0[14]                    | 入出力 (User Side)<br><br>Output<br>Input<br>BIDIR<br>Input<br>Output<br>Output<br>Input<br>Input<br>Output<br>Output<br>Output<br>Output<br>Output<br>Output<br>Output<br>Output<br>Output                     | <ul> <li>処理(User Side)</li> <li>GNDに接続</li> <li>+3.3Vの電源に直結(電圧センス用)</li> <li>4.7K - 50KΩプルダウン</li> <li>CPUのRESETへ接続(0C.出力)</li> <li>4.7K - 50KΩプルダウン</li> <li>22 - 33Ωシリーズ抵抗(推奨)</li> <li>22 - 33Ωシリーズ抵抗(推奨)</li> <li>4.7K - 50KΩプルアップ</li> <li>10 - 22Ωシリーズ抵抗(推奨)</li> <li>10 - 22Ωシリーズ抵抗(推奨)</li> <li>10 - 22Ωシリーズ抵抗(推奨)</li> <li>10 - 22Ωシリーズ抵抗(推奨)</li> <li>10 - 22Ωシリーズ抵抗(推奨)</li> <li>10 - 22Ωシリーズ抵抗(推奨)</li> <li>10 - 22Ωシリーズ抵抗(推奨)</li> <li>10 - 22Ωシリーズ抵抗(推奨)</li> <li>10 - 22Ωシリーズ抵抗(推奨)</li> <li>10 - 22Ωシリーズ抵抗(推奨)</li> <li>10 - 22Ωシリーズ抵抗(推奨)</li> <li>10 - 22Ωシリーズ抵抗(推奨)</li> </ul>                                                                                     |
| Pin番号         2         4         6         8         10         12         14         16         18         20         22         24         26         28         30         32         34         36 | 接続信号名<br>GND<br>VCC10<br>TRST-<br>RESET-<br>FLMD0<br>RDYZ(RDY-)<br>EVT0<br>EVT1<br>OPEN<br>OPEN<br>0PEN<br>MD0[8]<br>MD0[9]<br>MD0[10]<br>MD0[11]<br>MD0[12]<br>MD0[13]<br>MD0[14]<br>MD0[15] | 入出力 (User Side)<br><br>Output<br>Input<br>BIDIR<br>Input<br>Output<br>Output<br>Input<br>Input<br>Output<br>Output<br>Output<br>Output<br>Output<br>Output<br>Output<br>Output<br>Output<br>Output<br>Output | <ul> <li>処理(User Side)</li> <li>GNDに接続</li> <li>+3.3Vの電源に直結(電圧センス用)</li> <li>4.7K - 50KΩプルダウン</li> <li>CPUのRESETへ接続(0C.出力)</li> <li>4.7K - 50KΩプルダウン</li> <li>22 - 33Ωシリーズ抵抗(推奨)</li> <li>22 - 33Ωシリーズ抵抗(推奨)</li> <li>4.7K - 50KΩプルアップ</li> <li>10 - 22Ωシリーズ抵抗(推奨)</li> <li>10 - 22Ωシリーズ抵抗(推奨)</li> </ul> |

# 5. インターフェース仕様 (PB-NEXUS-N38)

<u>ピン配置</u>

備考: 入出力 (User Side) はユーザ基板側での方向です。

#### 6. 注意事項

KIT-EP3-TPを使用するにあたり、注意して頂く事項を以下にまとめます。

操作上の注意

- 1) ICE本体の電源が切れている状態で、ユーザシステムの電源を入れないでください。 双方の故障の原因となります。
- 2) 当該ICEは、CPU内部のデバッグ制御回路(DCU)を外部から制御するものです。 そのため以下の条件が満たされていない場合、正しく動作しません。
  - \* ユーザシステムとJTAG-IFケーブルが接続されていること。
  - \* ユーザシステムの電源が投入され、CPUが正しく動作できる状態にあること。

<u>ブレークポイント</u>

・外部ROM領域へのブレークポイントは、EXTBRK機能を使用して実現しています。設定できる ブレークポイント数は、EP-3では8ポイントまでで、この8点はソフトウェア・ブレークポ イントとして扱われます。

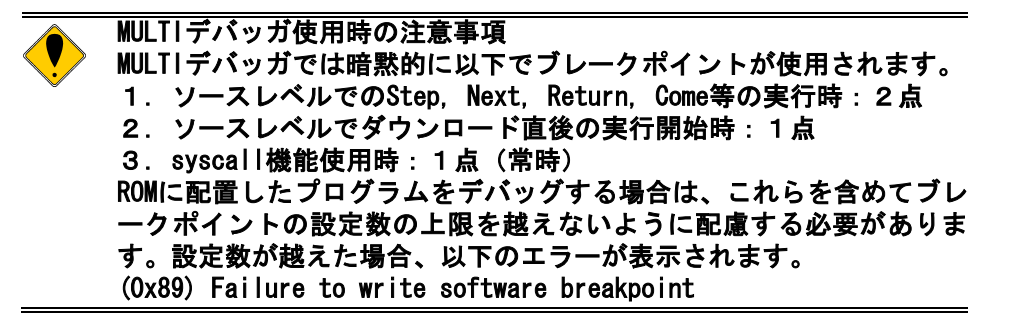

・MULTIデバッガのソースウインドウ上から外部ROM領域へ設定するブレークポイントは、 EXTBRK機能を使用したブレークポイントが使用されます。搭載資源以上の数のブレークポ イントは設定できません。

トレース

MULTIデバッガでトレースを行なう方法として、Multiのトレース機能(TimeMachine)を使う 方法とターゲットウインドウ内でrte4win32の内部コマンドのトレースコマンドを用いる 方法の2通りがあります。これらを同時に使用することはできませんので、Multiのトレー ス機能(TimeMachine)を使う場合は、内部コマンドでトレース関連のコマンドは使用しない でください。また、逆にターゲットウインドウ内で内部コマンドでトレースを使用する場 合は、TimeMachineを無効に設定し、初期設定が残っている場合は、再設定し直してからご 使用ください。

※2010年6月14日現在、TimeMachineは未対応です。

<u>実行中のトレース表示</u>

内蔵命令RAMの空間で実行するプログラムは、実行中でもトレース表示が可能です。これは、 デバッガからプログラムをダウンロードする時点でPC上のメモリにプログラムの内容を写 像(キャッシング)しているためです。但し、デバッガが実行中のトレース表示を禁止し ている場合、対応できません。

#### レジスタ

次のレジスタの値は変更できません。デバッガでは見かけ上変更できるものがありますが、 ICEで専有するレジスタですので、CPUには反映されません。 DBPC, DBPSW, DIR, BPAV, BPAM, BPDV, BPDM, DBWR

#### <u>HALT命令</u>

HALT命令でブレークした場合、ブレーク時のアドレスは、HALT命令の次の命令の先頭アドレスになります。

<u>その他</u>

・製品にリリース・ノート等が添付されている場合は必ずそれらも参照ください。

## 付録. A トレース機能の詳細

リアルタイムトレース機能について説明します。

トレースの概要

リアルタイムトレースは、CPUおよびDMAから出力された実行内容(トレースデータ)を、実行ごとにICE内のトレースバッファに書き込みます。この内容は、"trace"コマンドで見ることができます。

トレースデータの取り込みは、トレースモード、トレース開始条件、トリガ条件、セクション条件、クォリファイ条件などの設定によって指定できます。トレースデータ取り込みの流れ については、図 1、図 2を参照してください。

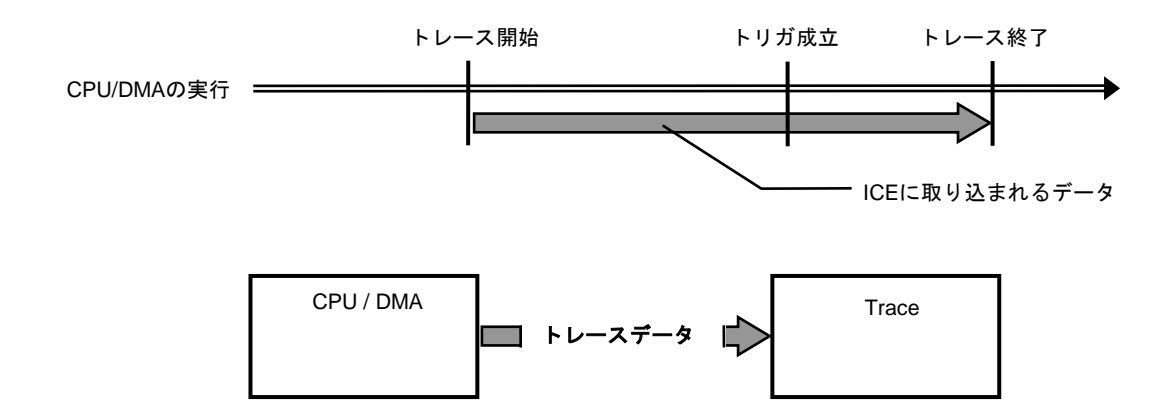

#### 図 1トレースデータ取り込みの流れ

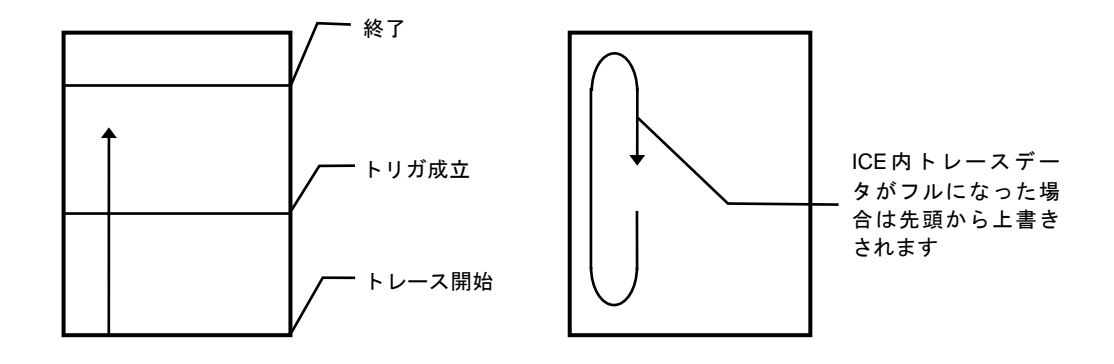

図 2 ICE内のトレースデータ

#### ディレイカウント

ディレイカウントは、トリガ成立後に取り込むサイクル数です(図 3)。サイクル数は、CPU の実行内容により異なります。1サイクルが1実行単位ではありません。

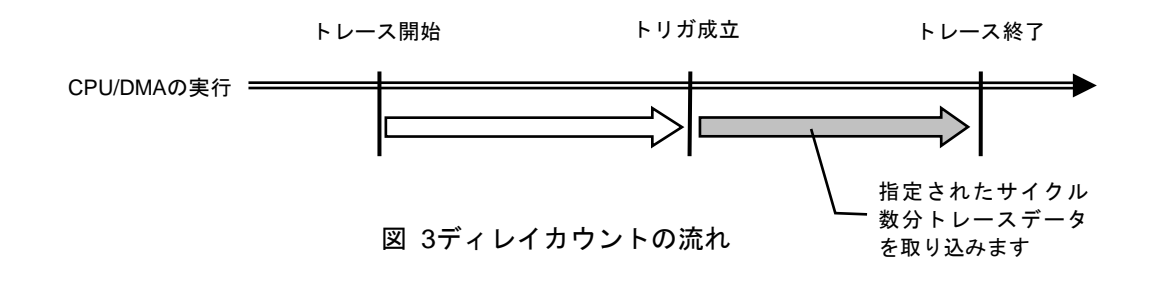

#### <u>トレースの実行モード</u>

**リアルタイム・モード**は、CPU/DMAの実行を優先してトレースデータを取り込むモードです。 CPU内のトレースバッファ(FIFO)がフルになった場合、トレースデータの取りこぼしが発生する ことがあります(図 4)

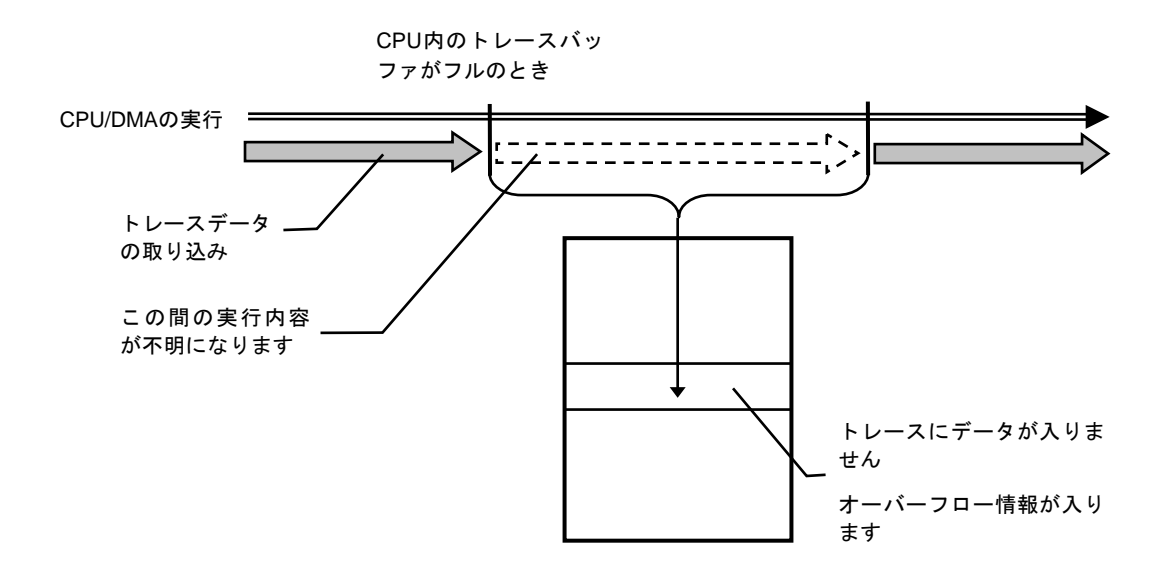

図 4 リアルタイム・モード

**非リアルタイム・モード**は、トレースデータの取りこぼしがないようにするモードです。このモードでは、CPU内のトレースバッファ(FIF0)がフルになった場合、CPU/DMAの実行を一時停止し、その後自動的に再開します(図 5)。

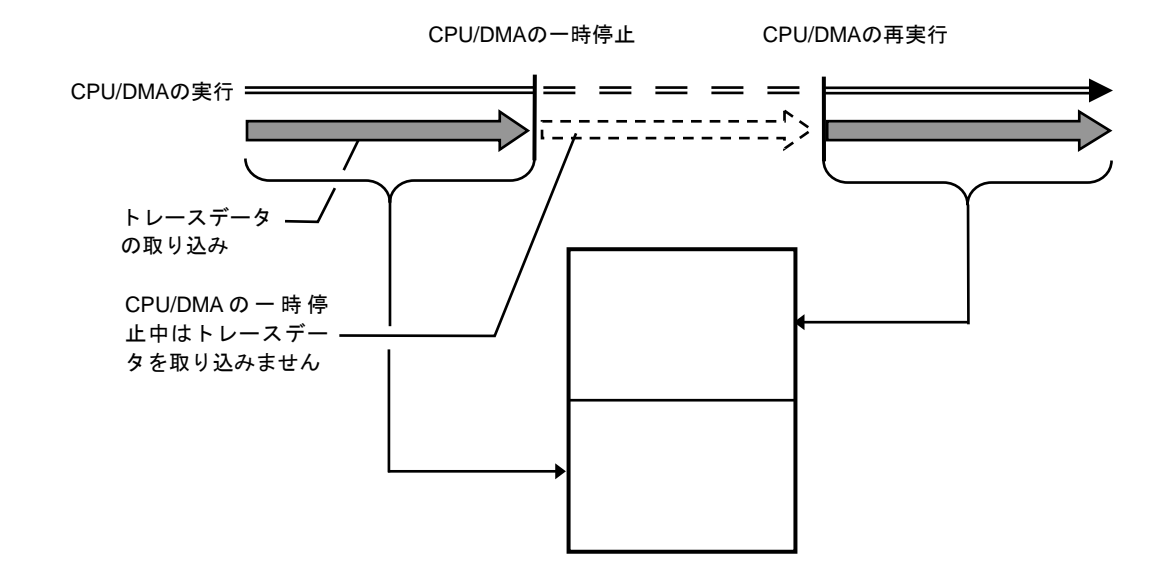

図 5 非リアルタイム・モード

サブスイッチ、セクション、クォリファイ

サブスイッチは、セクション条件の成立状態とクオリファイ条件の成立状態のandまたは、or の組み合わせによる状態をいい(tenv [subor|suband]、dmatenv [subor|suband]により設定)、 成立の状態をon、不成立の状態をoffと定め、このon/offそれぞれの状態で、トレースに取り込 むサイクルを指定することができます(sswon/dmasswon, sswoff/dmasswoffコマンド)。通常、 sswon/dmasswonに取り込みたいサイクルを指定し、sswoff/dmasswoffに何も取り込まない設定 をすることで、このサブスイッチのon/offの状態がトレースの開始と停止に対応します。 (sswon/dmasswon, sswoff/dmasswoffコマンドの初期値はこのようになっています。これ以降こ の設定になっていることを前提で説明します)

セクションは、tsp1/2, dmatsp1/2コマンドとevt secon/secoff, dmaevt secon/secoffの条件で指定できます。tsp1, dmatsp1, seconがセクションの成立条件(on)、tsp2, dmatsp2, secoff が非成立条件(off)となります。

クォリファイ条件は、evt/dmaevtコマンドでqualifyに指定したイベントの条件成立がそのま まクォリファイの成立となります。

サブスイッチに用いるそれらの条件はsswon/dmasswon, sswoff/dmasswoffコマンドで選択します。

<u>トレースの開始</u>

トレースの取り込みを開始するには、強制的に開始する方法(tron force)と、セクションと クォリファイの設定に基づく、サブスイッチの状態で行う方法があります。(図 6)

サブスイッチによる取り込み条件の設定は、sswon/dmasswon, sswoff/dmasswoffで指定します。通常、sswon/dmasswonに取り込みたいサイクルを指定し、sswoff/dmasswoffに何も取り込

まない設定をすることで、サブスイッチがonの状態でトレースを取り込み、サブスイッチがoffの状態でトレースの取り込みを停止することができます。

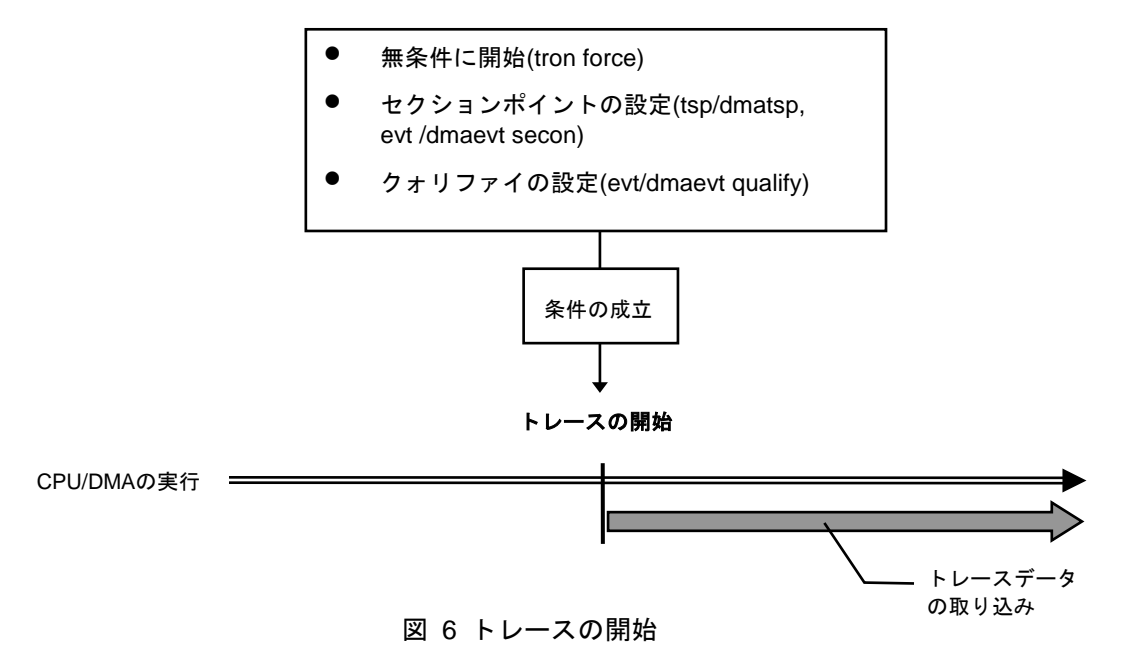

トリガ条件

ディレイカウントの起点となる条件です(図 7)。トリガ条件を設定することにより、条件前後の実行内容を見ることができます。

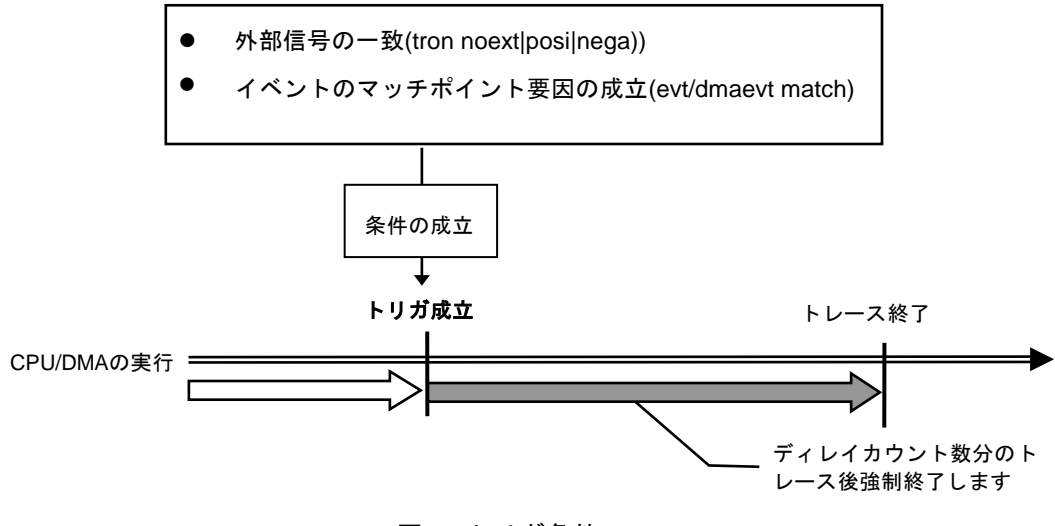

図 7 トリガ条件

トレースの停止

トレースの取り込みを停止するには、セクションとクォリファイの設定に基づく、サブスイ ッチの状態で行います。(図 8)

サブスイッチによる取り込み条件の設定は、sswon/dmasswon, sswoff/dmasswoffで指定しま す。通常、sswon/dmasswonに取り込みたいサイクルを指定し、sswoff/dmasswoffに何も取り込 まない設定をすることで、サブスイッチがonの状態でトレースを取り込み、サブスイッチがoff の状態でトレースの取り込みを停止することができます。

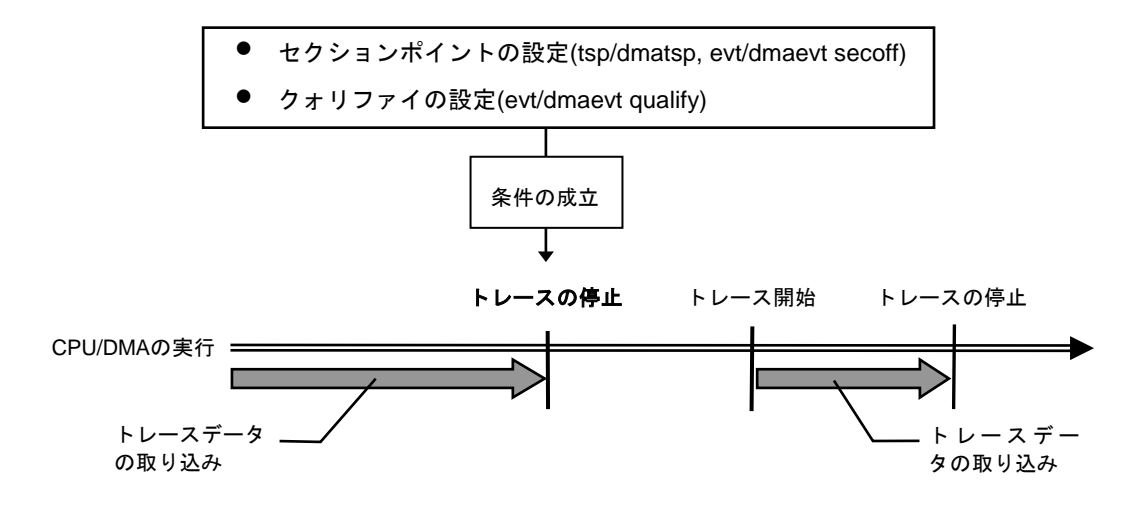

図 8 トレースの停止

<u>トレースの終了</u>

トレースの終了時は、以降のトレースデータの取り込みをしません。 停止条件とは違い、再度トレースを開始することはありません(図 9)。

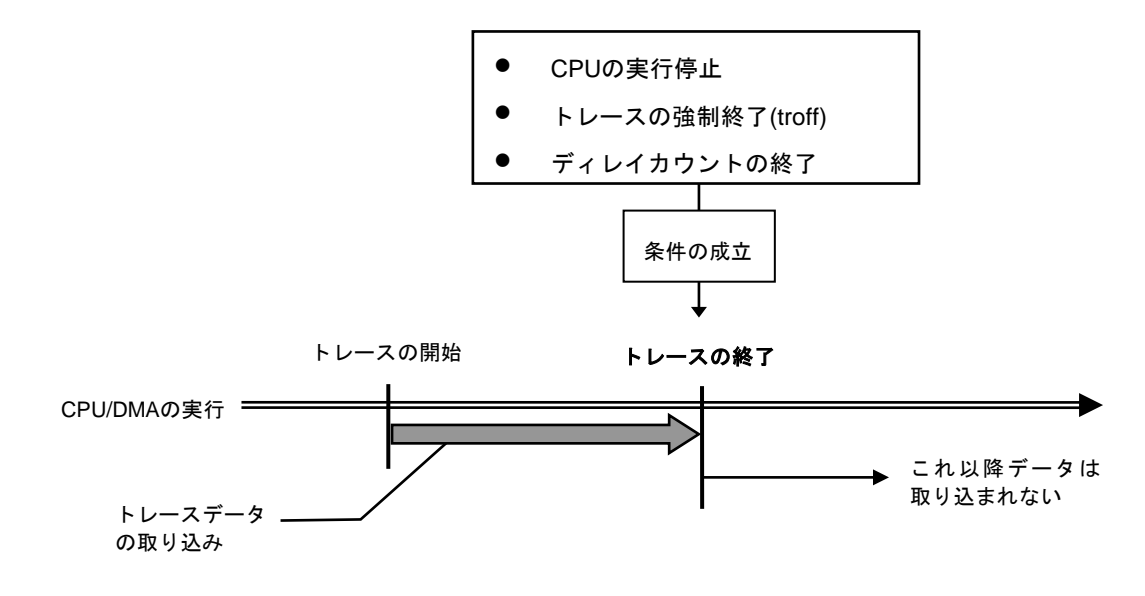

図 9 トレースの終了

<u>強制ディレイモード</u>

強制ディレイモードは、トレース開始後、指定されたディレイカウント(サイクル数)分取り 込んだ時点で強制的にトレースを終了します。このモード中はトリガ条件を無視します(図 10)。

この場合のトレース開始は、CPU/DMAの実行開始です。

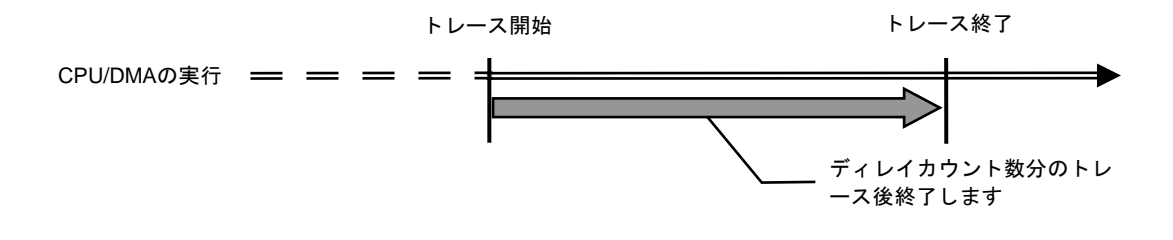

図 10 強制ディレイモード